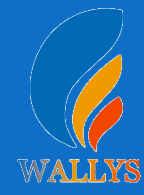

# Logging in with serial

### Step1:

Use SERIAL to connect locahost.

That is show how to use the Uart for DR40X9

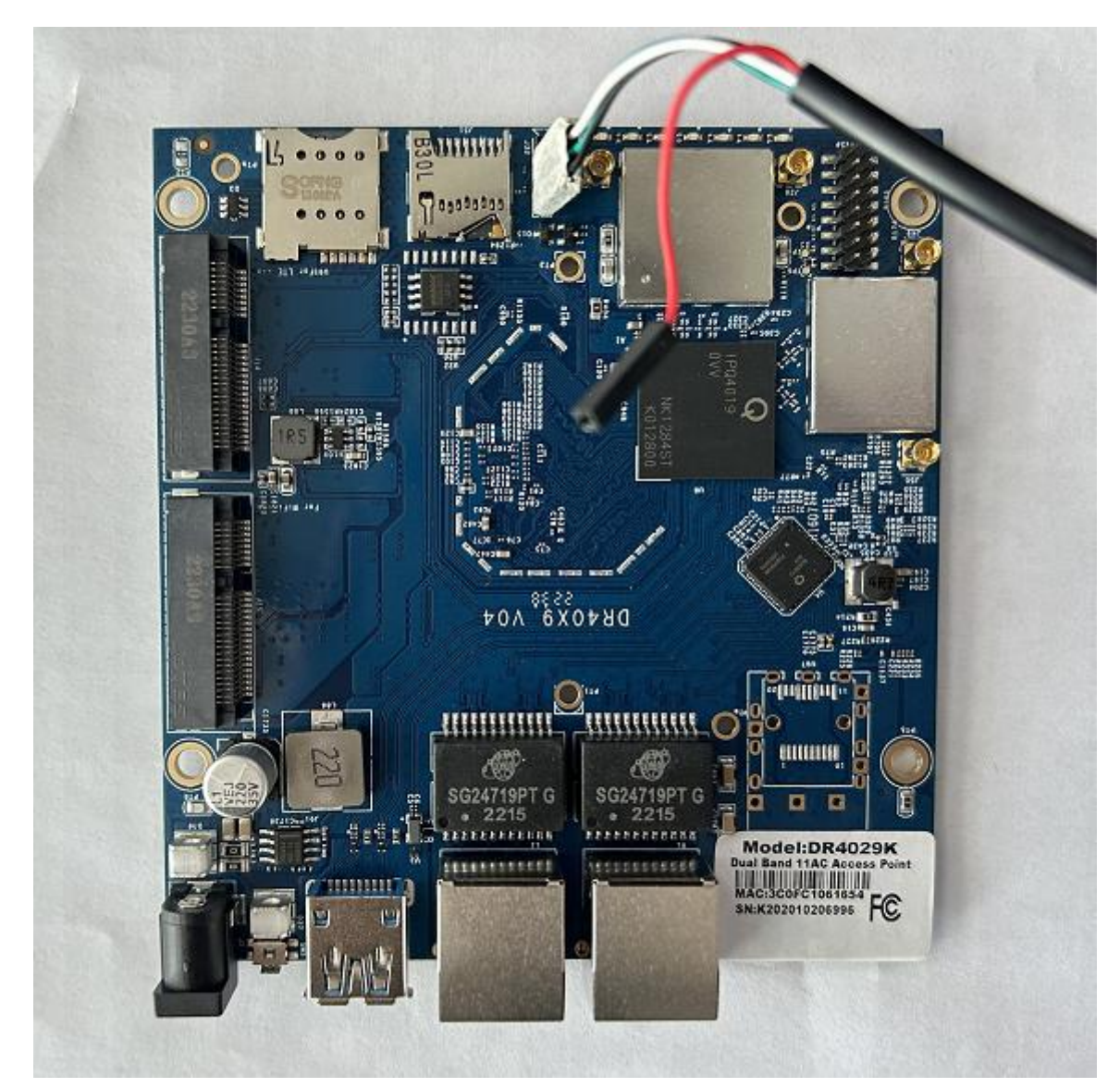

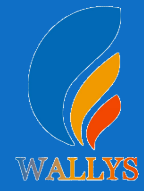

### Step2:

When you see "Hit any key to stop autoboot", please click "Enter" in your keyboard.

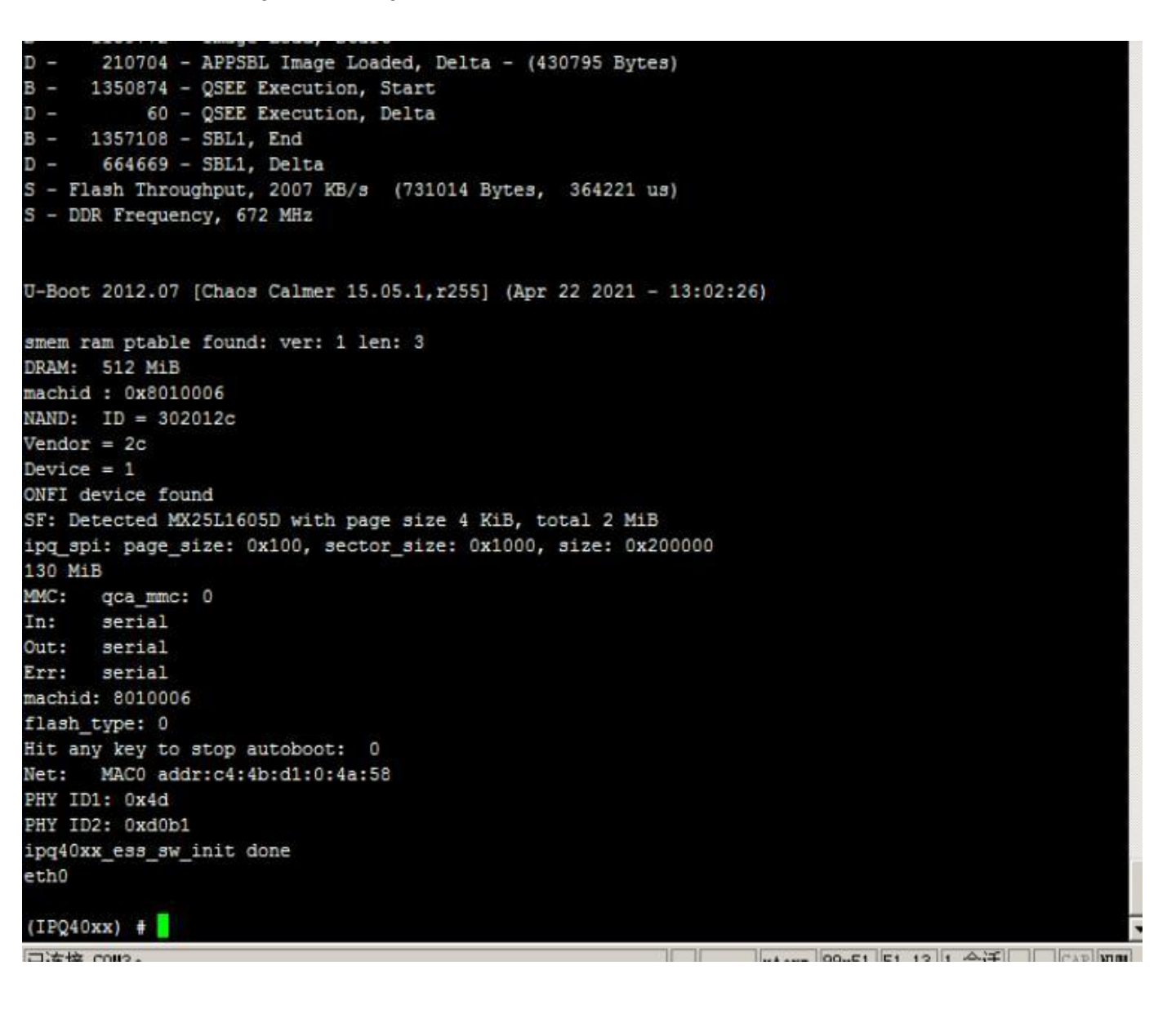

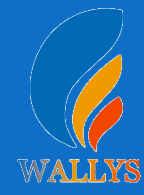

# Writing command

### Step1:

Write the following command

If you want to load the firmware as below, write the command as follows

enornand-ipq40xx-single-2168-202104231204

tftpboot 0x84000000 nornand-ipq40xx-single-2168-202104231204.img&&imgaddr=0x84000000 &&source\$imgaddr:script

Please note that please replace nornand-ipq40xx-single-2168-202104231204 with your firmware name.

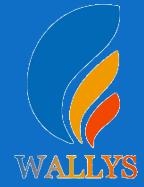

### Wallys | User Manual | DR40X9

|                                                                     |           |                    |                    | -     |
|---------------------------------------------------------------------|-----------|--------------------|--------------------|-------|
| smem ram ptable found: ver: 1 len: 3                                |           |                    |                    |       |
| DRAM: 512 MiB                                                       |           |                    |                    |       |
| nachid : 0x8010006                                                  |           |                    |                    |       |
| AND: ID = 302012c                                                   |           |                    |                    |       |
| Vendor = 2c                                                         |           |                    |                    |       |
| Device = 1                                                          |           |                    |                    |       |
| NNFI device found                                                   |           |                    |                    |       |
| F: Detected MX25L1605D with page size 4 KiB, total 2 Mi             | В         |                    |                    |       |
| ipg spi: page size: 0x100, sector size: 0x1000, size: 0x            | 200000    |                    |                    |       |
| L30 MiB                                                             |           |                    |                    |       |
| MC: gcammc: 0                                                       |           |                    |                    |       |
| In: serial                                                          |           |                    |                    |       |
| Dut: serial                                                         |           |                    |                    |       |
| Crr: serial                                                         |           |                    |                    |       |
| machid: 8010006                                                     |           |                    |                    |       |
| flash type: 0                                                       |           |                    |                    |       |
| lit any key to stop autoboot: 0                                     |           |                    |                    |       |
| <pre>Mach addr:c4:4b:d1:0:4a:58</pre>                               |           |                    |                    |       |
| DHY TD1 · 0v4d                                                      |           |                    |                    |       |
| DEV ID2. 0x40b1                                                     |           |                    |                    |       |
| ngdovy ess su init done                                             |           |                    |                    |       |
| ath0                                                                |           |                    |                    |       |
|                                                                     |           |                    |                    |       |
| (TP040mm) +                                                         |           |                    |                    |       |
| (IPQ40XX) #                                                         | 1.69 2021 | 04001004 imm       | immedda-0-04000000 |       |
| iPQ40xx) # cicpbooc 0x84000000 normand-ipq40xx-single-2             | 100-2021  | 04231204.1mg &&    | imgaddr=0x8400000  |       |
| * Source singlador:script                                           |           |                    |                    |       |
| the PHIC Down Speed :10 Half duplex                                 |           |                    |                    |       |
| the Phil Down Speed :10 Half duplex                                 |           |                    |                    |       |
| thu PHI2 Down Speed :10 Half duplex                                 |           |                    |                    |       |
| the Phis Down Speed :10 Half duplex                                 |           |                    |                    |       |
| the phia up speed :100 Full duplex                                  |           |                    |                    |       |
| Jsing etnu device                                                   | aloratat. |                    |                    |       |
| IFTP from server 192.168.1.10; our 1P address is 192.168            | .1.11     |                    |                    |       |
| <pre>(ilename 'nornand-ipq40xx-single-2168-202104231204.img'.</pre> |           |                    |                    |       |
| Load address: 0x84000000                                            |           |                    |                    |       |
| Coading: ####################################                       | *******   | *********          |                    |       |
| ***************************************                             | *******   | *********          |                    |       |
| ***************************************                             | *******   | *********          |                    |       |
| ************************************                                | ********  | *********          |                    |       |
| ***************************************                             | ********  | *********          |                    |       |
| ***************************************                             | ********  | *********          |                    |       |
| ***************************************                             | ********  | *********          |                    |       |
| ***************************************                             | ********  | *********          |                    |       |
| ****************                                                    | *******   | *********          |                    |       |
| ***************************************                             | *******   | *********          |                    |       |
| ***************                                                     | *******   | *********          |                    |       |
| **************                                                      | *******   | *********          |                    |       |
| **************                                                      | ********  | *******            |                    | -     |
| ***************************************                             | *******   | *********          |                    |       |
| ***************************************                             | *******   | *********          |                    | -     |
| 口连接 COM3。                                                           |           | vterm 99451 51     | 14 1 <b>会</b> 适    | 104   |
|                                                                     |           | A CEI III 55X51 51 |                    | onr , |

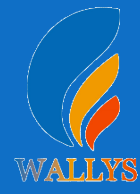

### Step2:

It's done when you see as below picture shows.

\*\*\*\*\*\*\*\*\*\*\*\*\*\*\*\*\*\*\*\*\*\*\* done Bytes transferred = 23221388 (162548c hex) ## Executing script at 84000000 crc32+ SF: Detected MX25L1605D with page size 4 KiB, total 2 MiB Flashing mibib: Copying 'mibib-e1b8dae18137ae92508d2592f50a0cfca44215db' subimage from FIT image at 84000000 ... crc32+ [ done ] Flashing sbl1: ## Copying 'sbl1-a9831d8db37c18ebe43878fda3139605f6b0d448' subimage from FIT image at 84000000 ... crc32+ [ done ] ## Copying 'ddr-AP-DK07.1-C1-b94afd0a0980962195094d37e91242 Flashing ddr-AP-DK07.1-C1: 81bfa45421' subimage from FIT image at 84000000 ... crc32+ [ done ] Flashing tz: ## Copying 'tz-5371ff12800ec75037875b90289bbafe482dee9f' su bimage from FIT image at 84000000 ... crc32+ [ done ] Flashing u-boot: ## Copying 'u-boot-b8bcbdc1998051e4fb46d4c339fa87b3d5ef9ea7 ' subimage from FIT image at 84000000 ... crc32+ [ done ] Flashing ubi: ## Copying 'ubi-2113e3f3cc2a94e31f40d2c220669cca1b7e2845' s ubimage from FIT image at 84000000 ... crc32+ NAND erase: device 0 offset 0x0, size 0x4000000 Erasing at 0x3fe0000 -- 100% complete. OK NAND write: device 0 offset 0x0, size 0x1500000 22020096 bytes written: OK [ done ] (IPQ40xx) # xterm 99x51 51,13 1 会话 已连接 COM3。 CAPINUM

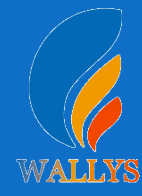

### Step1:

Input the IP: 192.168.1.1 and login;

#### Step2:

Input the user name: root; password: asdf1234, then press the button"Login",

| WIE | OpenWrt   OpenWrt Chaos Calmer 15.05.1 unknown   Load: 0.22 0.11 0.04 |       | . 💷          |
|-----|-----------------------------------------------------------------------|-------|--------------|
|     | Authorization Required Please enter your username and password.       |       |              |
|     | Username<br>Password                                                  | @root |              |
|     |                                                                       |       | Reset @Login |

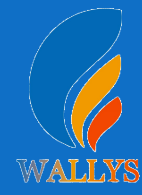

#### Step3: network setting

IP Setting:setting IP in the path"network->Interfaces->LAN->IPV4 address"

DHCP setting:DHCP and other protocol setting in the path network->Interfaces->LAN->protocol"

| Status       System       Network       Logont         Interfaces       Wifi       Statuc Routes       Diagnostics       Firewall       Multi-WAN         WAN       WAN       LAN         Interfaces - LAN         On this page you can configure the network interfaces. You can bridge several interfaces by ticking the "bridge interfaces" field and enter the names of several network interfaces separated by spaces. You can also use VLAN notation INTERFACE. VLANSE (e.g.: etho.1).         Onthis page you can configure the network interfaces. You can bridge several interfaces by ticking the "bridge interfaces" field and enter the names of several network interfaces separated by spaces. You can also use VLAN notation INTERFACE. VLANSE (e.g.: etho.1).         Ontoolon Interfaces. You can bridge several interfaces by ticking the "bridge interfaces" field and enter the names of several network interfaces separated by spaces. You can bridge several interfaces in the "bridge interfaces" field and enter the names of several network interfaces separated by spaces. You can bridge several interfaces in the "bridge interfaces" field and enter the names of several network interfaces. You can bridge several interfaces in the "bridge interfaces" field and enter the names of several network interfaces. You can bridge several interfaces by inclusion in the "bridge interfaces" field and enter the names of several network interfaces. You can bridge several interfaces in the "bridge interfaces" field and enter the names of several network interfaces. You can bridge several interfaces in the "bridge interfaces" field and enter the names of several network interfaces in the "bridge interfaces" field and enter the names of                                                                                                    | OpenWrt   OpenWrt Chaos Calmer 15.05.1 unknown   Load: 0.25 0.15 0.06                                                                                                    | Auto Refresh: on                                                                                                    |
|----------------------------------------------------------------------------------------------------|----------------------------------------------------------------------------------------------------|----------------------------------------------------------------------------------------------------|
| On this page you can configure the network interfaces. You can bridge several interfaces by ticking the "bridge interfaces" field and enter the names of several network interfaces separated by spaces. You can also use <u>VLAN</u> notation INTERACE. VLANNR (e.g.: eth0.1).  Common Configuration General Setup Advanced Settings Physical Settings Physical Setings Physical Setings Physical Setings Physical Setings Physical Setings Physical Setings Physical Setings Phys | Status         System         Services         Network         Logout           Interfaces         Wifi         Switch         Static Routes         Diagnostics         Firewall         Multi-W           WAN         WAN6         LAN         Interfaces         LAN | BERGETERTERTERTERTERTERTERTERTERTERTERTERTER                                                                                                    |
| Protocol       Static address         IPv4 address       192.168.1.1         IPv4 netmask       255.255.0         IPv4 gateway                                                                                                    | On this page you can configure the network interfaces. You can bridge several inter<br>also use VLAN notation INTERFACE. VLANINR (e.g.: eth0.1).<br>Common Configuration<br>General Setup Advanced Settings Physical Settings Firewall Settings<br>Status               | Perfaces by ticking the "bridge interfaces" field and enter the names of several network interfaces separated by spaces. You can<br>Uptime: 0h 3m 1s<br>MAC-Address: EA:9F:BE:DF:31:0B<br>RX: 161.56 KB (1832 Pkts.)<br>br-lan TX: 467.16 KB (1832 Pkts.)<br>IPv4: 192.168.1.1/24 |
| IPv4 netmask       255.255.0         IPv4 gateway                                                                                                    | Protocol<br>IPv4 address                                                                                                    | Static address         V           192.168.1.1         V                                                                                                    |
| IPv4 broadcast                                                                                                    | IPv4 netmask<br>IPv4 gateway                                                                                                    | 255.255.255.0                                                                                                    |
| Use custom DNS servers  IPv6 assignment length  60  Assign a part of given length of every public IPv6-prefix to this interface                                                                                                    | IPv4 broadcast                                                                                                    |                                                                                                    |
| IPv6 assignment length 60<br>Assign a part of given length of every public IPv6-prefix to this interface                                                                                                    | Use custom DNS servers                                                                                                    |                                                                                                    |
|                                                                                                    | IPv6 assignment length                                                                                                    | 60 V<br>Sasign a part of given length of every public IPv6-prefix to this interface                                                                                                    |

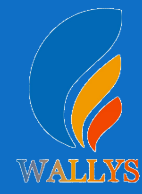

#### **Step4:** wireless setting

1.login the path network->Interfaces->WIFI,then choose one wifi,we select the red marked as example,click the button'Edit'

| Ореп                        | Wrt   OpenWrt Chaos Calmer 15.05.1 unknown   Load: 0                                                                                    | .00 0.04 0.05   Auto Refresh: <b>on</b> |        |           |   |         |   |      |      | Char   |
|-----------------------------|----------------------------------------------------------------------------------------------------|-----------------------------------------|--------|-----------|---|---------|---|------|------|--------|
| atus<br>terface<br>ifi1: Ma | System Services Network Logout<br>s Wifi Switch Static Routes Diagnostics Firev<br>ster "OpenWrt" wifi2: Master "OpenWrt" wifi0: Master | vall Multi-WAN<br>"OpenWrt"             |        | 2011/01/0 |   | HROH    |   |      |      |        |
| reles                       | s Overview                                                                                                    |                                         |        |           |   |         |   |      |      |        |
| 0                           | Generic Atheros 802.11bgn (wifi0)                                                                                                    |                                         |        |           |   |         | Q | Scan | 1    | Add    |
|                             | SSID: OpenWrt   Mode: Master<br>Wireless is disabled or not associated                                                                  |                                         |        |           | 2 | Enable  |   | Edit |      | Remove |
| R                           | Generic Atheros 802.11anac (wifi1)                                                                                                    |                                         |        |           |   |         | Q | Scan |      | Add    |
|                             | SSID: OpenWrt   Mode: Master<br>0% Wireless is disabled or not associated                                                               |                                         |        |           | 2 | Enable  |   | Edit | ×    | Remove |
| Ľ                           | Generic Atheros 802.11anac (wifi2)                                                                                                    |                                         |        |           |   |         | Q | Scan |      | Add    |
|                             | SSID: OpenWrt   Mode: Master<br>0% Wireless is disabled or not associated                                                               |                                         |        |           | 2 | Enable  |   | Edit | ×    | Remove |
| ociat                       | ted Stations                                                                                                    |                                         |        |           |   |         |   |      |      |        |
|                             | SSID MAC-Address                                                                                                    | IPv4-Address                            | Signal | Noise     |   | RX Rate | 5 |      | TX R | ate    |

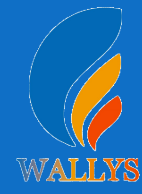

#### **Step4:** wireless setting

2. The detail information show in the picture as below: Channel: for channe Iselect;

3. Transmit Power: signal chain power setting; ESSID: for ID

4.Mode:it support 4 mode AP,AP(WDS),client,client(WDS) Wireless Security:for Encryption setting

| tatus System Services Network Logout                                                                                                |                                                                                                    |                                                  |
|----------------------------------------------------------------------------------------------------|----------------------------------------------------------------------------------------------------|--------------------------------------------------|
| nterfaces Wifi Switch Static Routes Diagnostics Firewall                                                                            | Multi-WAN                                                                                                    |                                                  |
| wifi1: Master "OpenWrt" wifi2: Master "OpenWrt" wifi0: Master                                                                       | "OpenWit"                                                                                                    |                                                  |
| ireless Network: Master "OpenWrt" (wifi1.network                                                                                    | (1)                                                                                                    |                                                  |
| e Device Configuration section covers physical settings of the radio h.<br>eration mode are grouped in the Interface Configuration. | irdware such as channel, transmit power or antenna selection which are shared among all defined wireless networks (if the radio hardware is multi-SSID c | apable). Per network settings like encryption of |
| Device Configuration                                                                                                    |                                                                                                    |                                                  |
| General Setup Advanced Settings                                                                                                    |                                                                                                    |                                                  |
| Status                                                                                                    | SSID: OpenWrt   Mode: Master<br>0% Wireless is disabled or not associated                                                                                |                                                  |
| Wireless network is disabled                                                                                                    | Enable Enable                                                                                                    |                                                  |
| Channel                                                                                                    | auto                                                                                                    |                                                  |
| Transmit Power                                                                                                    | 3 dBm (1 mW)                                                                                                    |                                                  |
| Interface Configuration                                                                                                    |                                                                                                    |                                                  |
| General Setup Wintess Security Advanced Settings                                                                                    |                                                                                                    |                                                  |
| ESSID                                                                                                    | OpenWrt                                                                                                    |                                                  |
| Mode                                                                                                    | Access Point                                                                                                    |                                                  |
| Network                                                                                                    | ☑ lan: 圆 乗 乗 乗                                                                                                    |                                                  |
|                                                                                                    | uan: 🚈                                                                                                    |                                                  |
|                                                                                                    | 🔲 wan6: 🖉                                                                                                    |                                                  |
|                                                                                                    | create:                                                                                                    |                                                  |
|                                                                                                    | Choose the network(s) you want to attach to this wireless interface or fill out the create field to define a new network.                                |                                                  |
| Hide ESSID                                                                                                    |                                                                                                    |                                                  |

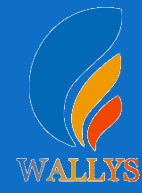

#### **Step4:** wireless setting

5.In advance setting you can select which chain do you need, which BW do you need and so on.

| vifi1: Master "OpenWrt" wifi2: Master "OpenWrt" wifi0: Master "OpenWrt"                                                                                       |                                                                                                    |                                                                                  |
|----------------------------------------------------------------------------------------------------|----------------------------------------------------------------------------------------------------|----------------------------------------------------------------------------------|
| reless Network: Master "OpenWrt" (wifi1.network1)                                                                                                    | k an akawa i kawami anya ang ang ang ang ang ang ang ang ang an                                               | a suffe backupse is with CCTO supplied. Our estimate with we like second is      |
| a <i>Device Configuration</i> section covers physical sectings of the radio hardware suc-<br>aration mode are grouped in the <i>Interface Configuration</i> . | n as channel, transmit power or antenna selection which are shared among all defined wireless networks (ir th | re radio nardware is multi-5510 capable). Per network settings like encryption o |
| Device Configuration                                                                                                    |                                                                                                    |                                                                                  |
| General Setup Advanced Settings                                                                                                    |                                                                                                    |                                                                                  |
| Mode                                                                                                    | 802.11ac 🗸                                                                                                    |                                                                                  |
| HT mode                                                                                                    | 20MHz V                                                                                                    |                                                                                  |
| Tx Antenna bitmask                                                                                                    | Chain2 chain1                                                                                                 |                                                                                  |
| Rx Antenna bitmask                                                                                                    | Chain2 chain1                                                                                                 |                                                                                  |
| Distance Optimization                                                                                                    |                                                                                                    |                                                                                  |
| Regulatory Domain                                                                                                    |                                                                                                    |                                                                                  |
| Country Code                                                                                                    | 00 - World V<br>Use ISO/IEC 3166 alpha2 country codes.                                                        |                                                                                  |
| Interface Configuration                                                                                                    |                                                                                                    |                                                                                  |
| General Setup Wireless Security Advanced Settings                                                                                                    |                                                                                                    |                                                                                  |
| Encryption                                                                                                    | No Encryption                                                                                                 |                                                                                  |
|                                                                                                    |                                                                                                    | Save Save                                                                        |

6.In the end, you need click the button "Save&Apply", and wait for 2 minutes, then you can enjoyit.

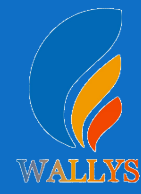

#### **Step5:** Backup archive

Login System->Backup/Flash Firmware;Then click the button" Generate archive";Then download the archive.

| atus <mark>System</mark> Services Network Logout                                                  |                                                                         |                                                  |
|---------------------------------------------------------------------------------------------------|-------------------------------------------------------------------------|--------------------------------------------------|
| stem Administration Services SNMP LED Configuration                                               | Backup / Flash Firmware Reboot                                          |                                                  |
| sh operations                                                                                     |                                                                         |                                                  |
| tions                                                                                             |                                                                         |                                                  |
| TCPDUMP                                                                                           |                                                                         |                                                  |
| Click TDPDUMP" to download tcp dumped file.                                                       |                                                                         |                                                  |
| Download TCPDUMP:                                                                                 | Generate tcpdump                                                        |                                                  |
| Backup / Restore<br>Click "Generate archive" to download a tar archive of the current configu     | uration files. To reset the firmware to its initial state, click "Perfo | rm reset" (only possible with squashfs images).  |
| Download backup:                                                                                  | Generate archive                                                        |                                                  |
| Reset to defaults:                                                                                | Perform reset                                                           |                                                  |
| To restore configuration files, you can upload a previously generated ba                          | ackup archive here.                                                     |                                                  |
| Restore backup:                                                                                   | 浏览 未选择文件。                                                               | Upload archive                                   |
| Flash new firmware image<br>Upload a sysupgrade-compatible image here to replace the running firm | ware. Check "Keep settings" to retain the current configuration         | (requires an OpenWrt compatible firmware image). |
| Keep settings:                                                                                    |                                                                         |                                                  |
| Image:                                                                                            | 浏览 未选择文件                                                                | Each Image                                       |

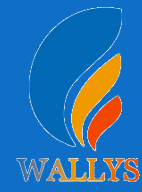

### Step6: Link up

If 2 devices are link up,please check the information in the "Associated Stations" toc performance.

| Status   | System Services Ne                                       | twork Logout                                 | onononon                        |                    | 01010101    | CIC:IC:I     |              |           |   | Real | -3:17     |       |
|----------|----------------------------------------------------------|----------------------------------------------|---------------------------------|--------------------|-------------|--------------|--------------|-----------|---|------|-----------|-------|
| Interfa  | ces Wifi Switch Stat                                     | tic Routes Firewall Diagnostics Whole H      | lome Coverage HyFi Network HyFi | Security Multi-WAN |             |              |              |           |   |      |           |       |
| wifi1: P | Aaster "athLink1" wifi0: M                               | aster "athLink0"                             |                                 |                    |             |              |              |           |   |      |           |       |
| Wirele   | ss Overview                                              |                                              |                                 |                    |             |              |              |           |   |      |           |       |
| 2        | Generic Atheros 802.<br>Channel: 6 (2.437 GHz)           | 11bgn (wifi0)<br>Bitrate: 400 Mbit/s         |                                 |                    |             |              |              |           |   | Scan | 12        | dd    |
|          | <b>SSID:</b> athLink0   1<br>100% <b>BSSID:</b> C4:4B:D1 | Mode: Master<br>:00:4A:8E   Encryption: None |                                 |                    |             |              |              | Ø Disable |   | Edit | × Re      | nove. |
| 1        | Generic Atheros 802.<br>Channel: 36 (5.180 GHz)          | 11anac (wifi1)<br>  Bitrate: 866 Mbit/s      |                                 |                    |             |              |              |           | Q | Scan |           | dd    |
|          | <b>SSID:</b> athLink1   1<br>100% <b>BSSID:</b> C4:4B:D1 | Mode: Master<br>:00:4A:8F   Encryption: None |                                 |                    |             |              |              | Oisable   |   | Edit | × Re      | nove  |
| Associ   | ated Stations                                            |                                              |                                 |                    |             |              |              |           |   |      |           |       |
|          | SSID                                                     | MAC-Address                                  | IPv4-Address                    | Noise              | Rssi        | RX Rate      | TX Rate      | TxCCQ     |   | U    | Jp Time   |       |
|          | athLink1                                                 | C4:4B:D1:00:4A:43                            | 7                               | -95 dBm            | 31(31,24,0) | 650.0 Mbit/s | 866.0 Mbit/s | 91%       |   | 21   | mins 41 s |       |

### DR40X9 USER MANUAL

### **DR40X9**

THIS DOCUMENT CONTAINS PROPRIETARY TECHNICAL INFORMATION, WHICH IS THE PROPERTY OF THE WALLYSTECH AND SHALL NOT BE DISCLOSED TO OTHERS IN WHOLE OR IN PART, REPRODUCED, COPIED, OR USED AS THE BASIS FOR DESIGN, MANUFACTURING, OR SALE OF APPARATUS WITHOUT WRITTEN PERMISSION OF WALLYSTECH.

WALLYS